# インターネット出願について

#### <出願手続きの前に必ずお読みください>

- ・出願期間内(2025年1月6日 ~ 2025年1月16日)に出願してください。
- ・出願は、インターネットに接続して行うため、インターネットに接続できる端末とプリンターを ご用意いただく必要があります。
- ・出願には、登録用のメールアドレスが必要です。登録したメールアドレスに確認用のメールを 配信いたします。また、本校からの緊急連絡手段としてメールを配信することもあります。
   「@jh.shigakukan.ac.jp」と「@pay.f-regi.com」からのメールが受信できるように設定して ください。
- ・入力する個人情報は、入試に関することのみ用います。
- ・写真(縦 4cm、横 3cm)を2枚用意してください。

### インターネット出願の流れ

① 本校ホームページにアクセス

② メールアドレスの入力・送信

③ 志願者情報の入力

④ 入学検定料支払い手続き

⑤ 志願書と受験票のダウンロードとプリントアウト

### **手順①**本校ホームページにアクセス

インターネットに接続できる端末(パソコン・スマートフォン・タブレット)から本校ホーム ページ(https://www.jh.shigakukan.ac.jp/)にアクセスする。

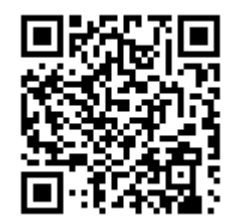

スマートフォン、タブレットをご利用の方は、左のQRコードから 本校ホームページへアクセスできます。

本校ホームページにアクセスしたら、Top 画面の NEWS にあるバナー「出願手続きはこちらから」 をクリックする。

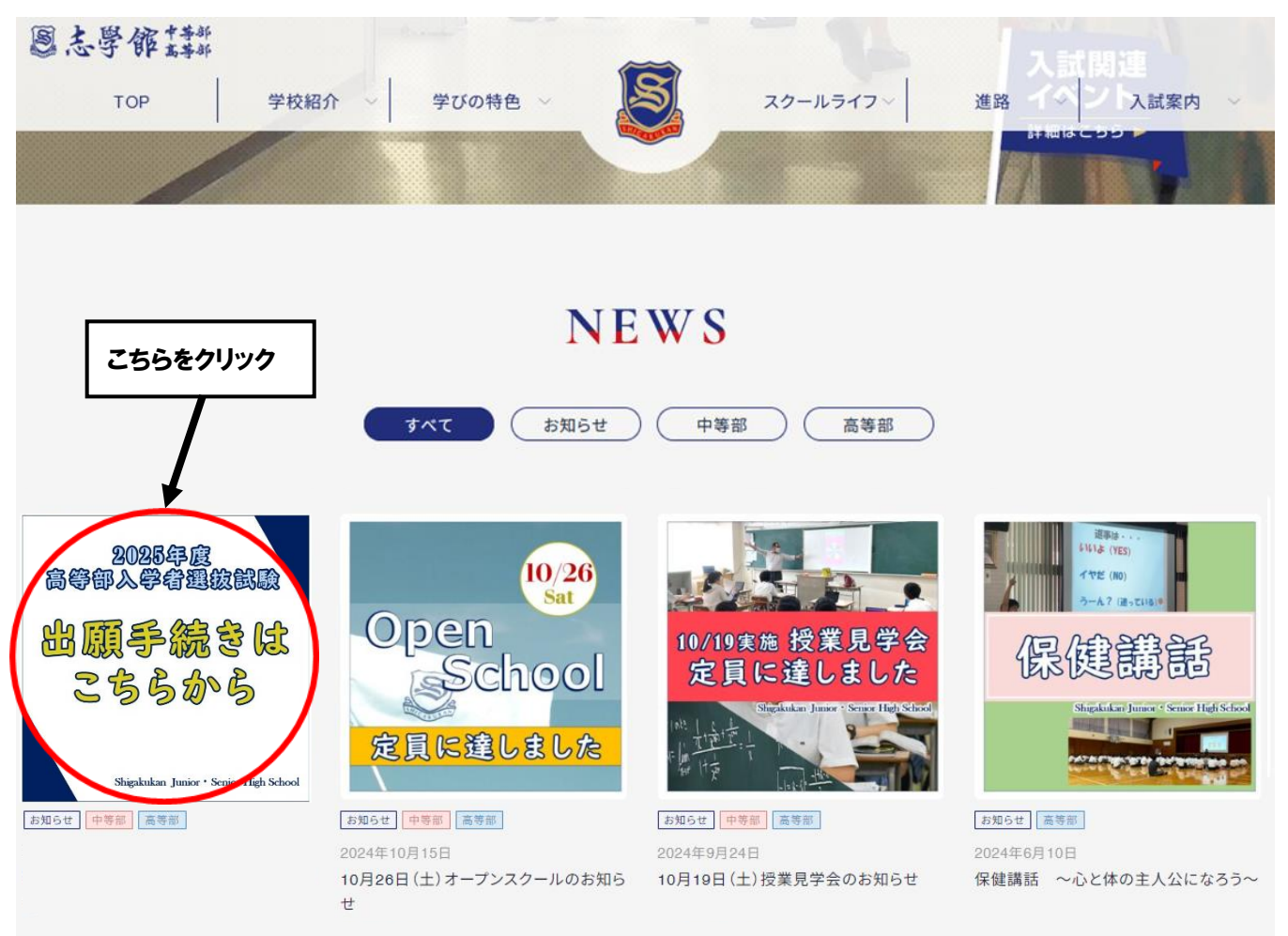

インターネット出願に関するページ

| インターネット出願期間                                                                                                    |                                    |
|----------------------------------------------------------------------------------------------------|------------------------------------|
| • 2025 年 1 月 6 日(月)~1 月 16 日(木)                                                                                                    |                                    |
| 調查書提出期間                                                                                                    |                                    |
| • 2025 年 1 月 6 日(月)~1 月 20 日(月)                                                                                                    |                                    |
| ※出願期間内に受験科のお支払いまでお済ませください。<br>※「志願書・受験票」は、1月16日以降はダウンロードできませんのでご注意ください。                                                                                                    |                                    |
| 出願手続きの前に必ずお読みください                                                                                                    | 1. こちらをクリックしてインター<br>ネット出願の仕方を確認する |
| <ul> <li>出願は、インターネットに接続して行うため、インターネットに接続できる端末とプリンターをご用意ただく必要があります。</li> </ul>                                                                                                    |                                    |
| <ul> <li>出願には、登録用のメールアドレスが必要です。登録したメールアドレスに確認用のメールを配信し<br/>します。また、本校からの緊急連絡手段としてメールを配信することもあります。</li> <li>「@jh.shigakukan.ac.jp」と「@pay.f-regi.com」からのメールが受信できるように安定してください</li> </ul> | ヽた<br>ヽ₀                           |
| • 入力する個人情報は、入試に関することのみ用います。                                                                                                    |                                    |
| <ul> <li>写真(縦4cm、横3cm)を2枚用意してください。</li> </ul>                                                                                                    | 0 74546104                         |
| ▶ インターネット出願の操作方法(PDF)                                                                                                    | 2. 25587197                        |
| ▶ インターネット出願をする                                                                                                    |                                    |

**手順②** メールアドレスの入力・送信

インターネット出願サイトの利用規約を読み、ページ下部にあるメールアドレス欄への入力と 規約の確認欄をチェックし、出願手続き開始メール送信ボタンをクリックする。

| 1.利用規約 2.メー                                                                                                | ル受付完了                                                  | 3.志願者情報入力                       | 4.支払方法入力               | 5.入力内容確認     | 6.完了画面 |       |
|----------------------------------------------------------------------------------------------------|--------------------------------------------------------|---------------------------------|------------------------|--------------|--------|-------|
| 出願受付状況                                                                                                    |                                                        |                                 |                        |              |        |       |
| 学校名                                                                                                    | 受付其                                                    | 月間                              |                        | 試験日          |        |       |
| 志學館高等部                                                                                                    | 2025                                                   | 年1月6日~202                       | 25年1月16日               | 2025年        | 1月27日  |       |
| 志學館 中等部・高等                                                                                                 | 部 インター                                                 | -ネット出願サイ                        | /ト利用規約                 |              | 1. 規約  | 向を読み、 |
| 以下の利用規約を必ずご確認ください<br>掲載内容すべてご了承いただいた上で<br>「出願手続開始メール送信」をクリッ<br>第1条・インクーネット出商サン                             | 。<br>、メールアドレス <sup>3</sup><br>クしてください。<br><b>(トの通常</b> | を入力し、「利用規約に同                    | 同意します」にチェックを、          | λh.          | 内容を    | を確認する |
| 以下の利用規約を必ずご確認ください<br>掲載内容すべてご了承いただいた上で<br>「出願手続開始メール送信」をクリッ<br>第1条:インターネット出願サ-<br>システム及び決済代行会社             | 。<br>、メールアドレス?<br>クしてください。<br><b>イトの運営</b><br>株式会社エ    | を入力し、「利用規約に同<br>フレジ (F-REGI 払込3 | 同意します」にチェックを;<br>支払い ) | λ <b>n</b> . | 内容を    | を確認する |
| 以下の利用規約を必ずご確認ください<br>掲載内容すべてご了承いただいた上で<br>「出願手続開始メール送信」をクリッ<br>第1条:インターネット出願サ・<br>システム及び決済代行会社<br>第2条:支払方法 | 。<br>、メールアドレス:<br>クしてください。<br><b>イトの運営</b><br>株式会社エ    | を入力し、「利用規約に『<br>                | 同意します」にチェックを2<br>支払い ) | λ <b>η</b> . | 内容を    | を確認する |

|                                               | iは、本システムでの甲込元了後に必す支払い手続きを行ってください。                           |           |
|-----------------------------------------------|-------------------------------------------------------------|-----------|
| 出願手続開始                                        |                                                             | 2. こちらを入力 |
| 、願手続開始メールをご指定のメールアドレス<br>ドメイン指定受信を設定されている場合は、 | 宛に送信します。<br>「 @pay.f-regi.com 」 <u>をドメイン指定受信に登録し</u> てください。 |           |
| メールアドレス                                       | 1                                                           |           |
| 確認用                                           | @ f-regi.com                                                |           |
|                                               | ▶ 利用規約に同意します                                                |           |
|                                               |                                                             |           |

上の「出願手続き開始メール送信」ボタンをクリックした後、24時間以内にメールが届かない 場合は、迷惑メール拒否の設定をご確認ください。(送信元@pay.f-regi.com からの受信を許可する)

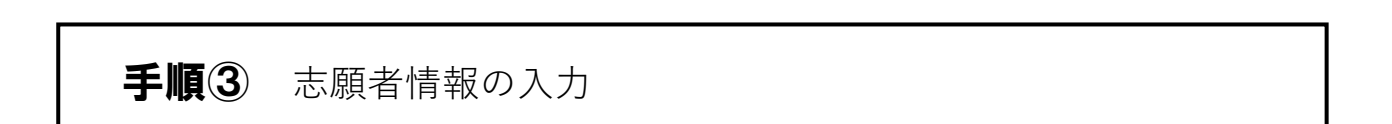

手順③で入力したメールアドレスに届いたメールを開き、志學館高等部インターネット出願開始 URLをクリックする。

| 送信者: F-REGI 払込支払い <info@pay.f-regi.com></info@pay.f-regi.com>                                                                     |                |
|----------------------------------------------------------------------------------------------------|----------------|
| 宛先:                                                                                                    |                |
| 日付:                                                                                                    |                |
| 件名: 【志學館高等部】インターネット出願開始 URL のお知らせ                                                                                                 |                |
|                                                                                                    |                |
| 志學館高等部インターネット出際。 開始的になったわらせいます。                                                                                                   |                |
| nttps://pay.f-regi.com/fctest/shigakukan_jh/admission/start/617a6ebdde558975fe05e0b                                               | 2f8fa9db8f8b>f |
| 上記のURLICアクセスしていただき、注意事項などをご確認のうえ、必要情報を入力し、<br>お手続きを進めてください。上記URLの有効期限は3時間です。有効期限が切れた場合は<br>再度システム利用申込メールを送信いただき、出願開始URLを取得してください。 | 1              |
| 【注意】<br>いったんお支払いされた入学検定料は、いかなる理由があっても返還いたしません。                                                                                    | こちらをクリック       |
| 入試に関するご質問は志學館高等部 のお問い合わせ窓口までご連絡ください。                                                                                              |                |
| <br> 志學館高等部<br> TEL : 099-252-1038                                                                                                |                |
| E-mail: <u>shigakukan-jimu@jh.shigakukan.ac.jp</u>                                                                                |                |
|                                                                                                    |                |

クリックで開いたインターネット出願開始ページで、試験会場を選び、志願者情報の入力を行う。

| 1.利用規約 2.メール受付         | 打完了 3.志願者情報入力 4.支払方法入力 5.入力內容確認 6.完了画面                                                                                           |                     |
|------------------------|----------------------------------------------------------------------------------------------------|---------------------|
| 出願先:志學館高等部             | ▶ ◀━━━━━ 1. 出願先を確認する                                                                                                    |                     |
| 試験会場                   |                                                                                                    |                     |
| 試験会場を選択してください。<br>試験会場 | 1 選択してください     >     4     2.                                                                                                    | 、希望する試験<br>会場を選択する  |
| 志願者情報                  |                                                                                                    |                     |
| 氏名(漢字) 🛛 🕺             | 姓 例) 志學館 名 例) 俊一郎     ※「 牙境依存文字」は必ず代替の文字を入力してください                                                                                |                     |
| 氏名(カタカナ) 🛛 🤯           | 1 11 例) シガクカン メイ 例) シュンイチロウ                                                                                                    |                     |
| 性別 🐹                   |                                                                                                    | 下の注意を読み、<br>こちらを1 中 |
| 主年月日 10                |                                                                                                    | こ99年入月              |
| 出身枝                    | 選択してください 、      、       ○ 卒業見込み ○ 卒業      、                                                                                      |                     |
| 現住所                    |                                                                                                    |                     |
| 郵便番号                   | XXX     - XXXX     住所検索                                                                                                    |                     |
| 住所 (都道府県~市区町村) 🥁       | 例)鹿児島市南郡元町                                                                                                    |                     |
| 住所 (番地以下)<br>※半角で入力    | 例) 32-1<br>※3丁目4番10号の場合は、3-4-10と入力                                                                                               |                     |
| それ以降の住所表記がある場合         |                                                                                                    |                     |
| 自宅電話番号                 | XXXX         -         XXXX         -         XXXX           ※固定電話が無い場合は保護者の携帯電話番号         -         XXXX         -         XXXX |                     |
| 保護者連絡先                 |                                                                                                    |                     |
| 保護者氏名 (漢字) 🛛 🕺         | 姓 例) 志學館     名 例) 一郎                                                                                                    |                     |
| 志願者との続柄                |                                                                                                    |                     |
| 住所 必然<br>試験当日に連絡が取れる   | <ul> <li>● 現在所と同じ () 現住所以外の住所</li> </ul>                                                                                         |                     |
| 携帯電話番号                 |                                                                                                    |                     |
|                        |                                                                                                    |                     |

I ま学 部 <sup>本 考新</sup> 志學館中高等部 インターネット出願サイト

注意:氏名や住所を入力する際に「環境依存文字」(JIS 第1水準・第2水準以外の漢字)は入力時に
 表示はされても、志願書には字が反映されない場合があります。「環境依存文字」は必ず代替の文字
 を入力してください。なお、受験の際には全て代替の文字で表示されることをご了承ください。
 (例) 山崎 → 山崎 高木 → 高木 濵田 → 濱田

## 手順④ 入学検定料の支払い手続き

支払方法の入力画面に、希望の支払方法をチェックする。

| 1.利用規約  | 2. メール受付元了 | 3.志願者情報入力    | 4.支払方法入力 | 5.入力内容確認 | 6.完了画面        |
|---------|------------|--------------|----------|----------|---------------|
| 专払方法入力  |            |              |          |          |               |
|         | 04         | フレジットカードで支払う |          |          |               |
| 「払方法の選択 | 0          | コンビニエンスストアで支 | 払う       |          | <b>支払方法を選</b> |

選択後、以下に記載してある、選択した支払い方法の説明にしたがってお支払いする。

| ×11/1////   |                                                     |                               |
|-------------|-----------------------------------------------------|-------------------------------|
|             | ● クレジットカードで支払う                                      |                               |
| 支払方法の選択     | ○ コンビニエンスストアで支払う                                    |                               |
|             | ○ 銀行で支払う (Pay-easy)                                 |                               |
| レジットカードで支払う |                                                     | 4                             |
| 利用可能カード     |                                                     | 1. 25687                      |
| カード番号       | XXXX - XXXX - XXXX - XXXX                           |                               |
| 有効期限        | 、月/ 、年                                              |                               |
| カード名義       | SHUNICHIRO SHIGAKUKAN                               |                               |
| 75 I 1998   | ※カードに記載されている通りに半角英数で入力し                             | てください                         |
|             | 半角数字                                                |                               |
| セキュリティコード   | ※カード裏面の署名欄に記載された数字の末尾3桁の<br>(裏面のカード番号右上または左上4桁の場合もご | のセチュリティコードを入力してください。<br>います。) |
| 支払内容        |                                                     |                               |
|             | 支払項目                                                | 金額                            |
| 一般入試        |                                                     | 10,000 円                      |
| システム利用料     |                                                     | 440 円                         |
| システム利用料     |                                                     | 440 円                         |

入力内容確認画面(クレジットカード版)

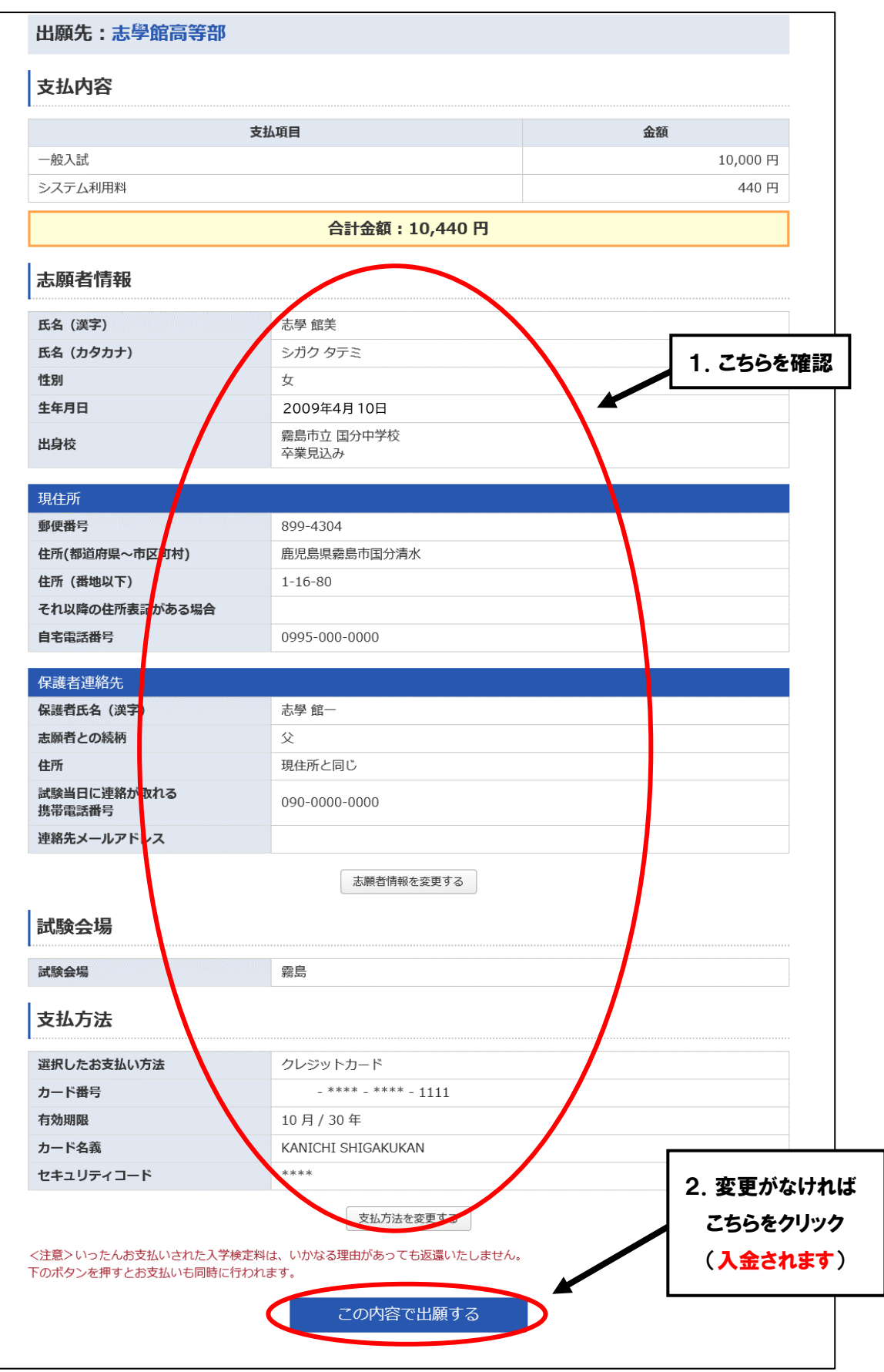

支払完了画面(クレジットカード版)

| ■志學館                                                        | ・中等部 志學館<br>高等部                                                  | 中等部・高等部 イン                                         | <i>ッ</i> ターネット出願サイ                            | Γŀ                               |                   |
|-------------------------------------------------------------|------------------------------------------------------------------|----------------------------------------------------|-----------------------------------------------|----------------------------------|-------------------|
| 1.利用規約                                                      | 2.メール受付完了                                                        | 3.志願者情報入力                                          | 4.支払方法入力                                      | 5.入力内容確認                         | 6.完了画面            |
| 支払完了                                                        |                                                                  |                                                    |                                               |                                  |                   |
| 志 <sup>學館高等部</sup> インターネ<br>受付番号                            | ット出願のお支払いが完了                                                     | し <del>ました。</del><br>11 1-10 11 1-4 1996 11 14.    |                                               | 1. 受付                            | 付番号をメモする          |
| ※志願書印刷には、上記の<br>・お支払い手続き完了後に<br>者氏名(カタカナ)をご<br>・ご入力いただいた内容に | 9受付番号が必要です。<br>送信されるお支払い手続き完<br>「入力ください。 受付番号は想<br>間違いなければ志願書のダウ | 了メールに記載されたURLから<br>う支払い手続き完了メール内で<br>ンロード画面に移動しますの | らでもインターネット出願志<br>もご案内しております。<br>で、志願書をプリントアウト | 願書発行フォームヘアクセスで<br>し、記載内容をご確認ください | きます。受付番号、志願<br>\。 |
|                                                             |                                                                  | 志願書発行                                              | デフォームへ                                        | <b>4</b> 2. ä                    | こちらをクリック          |
| 上記の受付番号のメモを取                                                | えるか、コピーをして次の志                                                    | 願書発行フォームへすすん                                       | でください。                                        |                                  |                   |

上記の受付番号は、登録したメールアドレスに配信しますが、万一のため、必ず番号は控えて おいてください。

志願書発行フォームをクリック後は、手順⑥へ進む。

| 二店頭でお             |
|-------------------|
|                   |
|                   |
| したコンビニ            |
| 北古注を破             |
| , 147, 17, 17, 18 |
|                   |
|                   |
|                   |
| 10,000 円          |
|                   |
| 7                 |

|                       | 支払項目                       | 金額        |
|-----------------------|----------------------------|-----------|
| 一般入試                  |                            | 10,000 円  |
| システム利用料               |                            | 440 円     |
|                       | 合計金額:10,440 円              |           |
| 志願者情報                 |                            |           |
| 氏名 (漢字)               | 志學 館太郎                     |           |
| 氏名(カタカナ)              | シガク カンタロウ                  | 1. こちらを確認 |
| 性別                    |                            |           |
| 生年月日                  | 2009年4月10日                 |           |
| 出身校                   | 国立 鹿児島大学教育学部附属中学校<br>卒業見込み |           |
| 現住所                   |                            |           |
| 郵便番号                  | 890-0069                   |           |
| 住所(都道府県~市区町村)         | 鹿児島県鹿児島市南郡元町               |           |
| 住所 (番地以下)             | 32-1                       |           |
| それ以降の住所表記がある場合        |                            |           |
| 自宅電話番号                | 099-0000-0000              |           |
| 保護者連絡先                |                            |           |
| 保護者氏名 (漢字)            | 志學 館一                      |           |
| 志願者との続柄               | 父                          |           |
| 住所                    | 現住所と同じ                     |           |
| 試験当日に連絡が取れる<br>携帯電話番号 | 090-0000-0000              |           |
| 連絡先メールアドレス            |                            |           |
| 試験会場                  | 志願者情報を変更する                 |           |
| 試験会場                  | 本校                         |           |
| 支払方法                  |                            |           |
| 選択したお支払い方法            | エンビニエンスストア<br>(ペブンイレブン)    |           |
| 注意>いったんお支払いされた3学      | 支払方法を変更する                  |           |
|                       |                            |           |

入力内容確認画面は、銀行の場合もほぼ同じです。クレジットカードの場合と違って、 上の この内容で出願する をクリックしても直ちに入金されることはありません。 下のような受付完了画面に進むので、必要な番号を控え、各コンビニのお支払方法にしたがって、 支払いをする。

※ 下の画面はファミリーマートの場合であり、他のコンビニも同じような画面が出てきます。

| ら支払い方法をこ確認の上、お支払いを<br>                                                               | とお願いいたします。                                                       | 受付番号および          |
|--------------------------------------------------------------------------------------|------------------------------------------------------------------|------------------|
|                                                                                      | 受付番号                                                             | お支払いに必要な         |
|                                                                                      | 2019112010350569023                                              | 番号をメモする          |
| <ul> <li>出願のためには、出願期間内にお支払。</li> </ul>                                               | いのお手続き・志願票のダウンロードが完了している必                                        | 必要がありよう。         |
| <ul> <li>お申込み手続き完了後に送信されるお申<br/>アクセスできます。受付番号、志興者氏<br/>受付番号はお申込み手続き完了メール体</li> </ul> | 申込み手続き完了メールに記載されたURLからインター<br>氏名(カタカナ)をご入力ください。<br>りでもご案内しております。 | -ネット出願志願票発行フォームへ |
| <ul> <li>志願票の発行には、お支払い手続きが完<br/>なお、お支払い手続き完了から・ノステム</li> </ul>                       | 記了している必要があります。<br>ム反映まで3時間程度かかる場合がありますので、予め                      | ご了承ください。         |
|                                                                                      | コンビニエンスストア                                                       |                  |
|                                                                                      | FamilyMart ファミリーマート                                              |                  |
|                                                                                      | お支払いに必要な骨号                                                       |                  |
|                                                                                      | 001050004055                                                     |                  |
|                                                                                      | 901350034055                                                     |                  |

受付が完了すると下記のようなメールが配信されますが、上記の受付番号・ お支払いに必要な番号等は、万一のため、必ず控えておいてください。また、 コンビニでのお支払方法については、配信されるメールにも掲載されています。

#### 志學 館太郎 様

志學館高等部 インターネット出願につきまして、お申込みを受付けしました。 お支払い方法をご確認の上、お支払いをお願いいたします。

■受付番号:00000000000000000000 ■お支払い金額(受付):12,440円

■コンビニエンスストア:ファミリーマート

■お支払いに必要な番号:000000000000 ■お支払期限:2025年1月〇〇日

くお支払方法>

 お支払いに必要な番号を発行しています。
 コンビニ店頭に設置されている端末機に企業コード(20020)と番号を登録し、発行される 用紙をレジへ提示しお支払いください。

<端末機操作手順:Famiポート> →<u>https://www.f-regi.com/guide/famima.html</u> コンビニでの支払い終了後、登録しているメールアドレスに下のようなメールが送信される

ので、メールに記載のURLにアクセスして、志願書発行フォーム(手順⑥)へ進む。

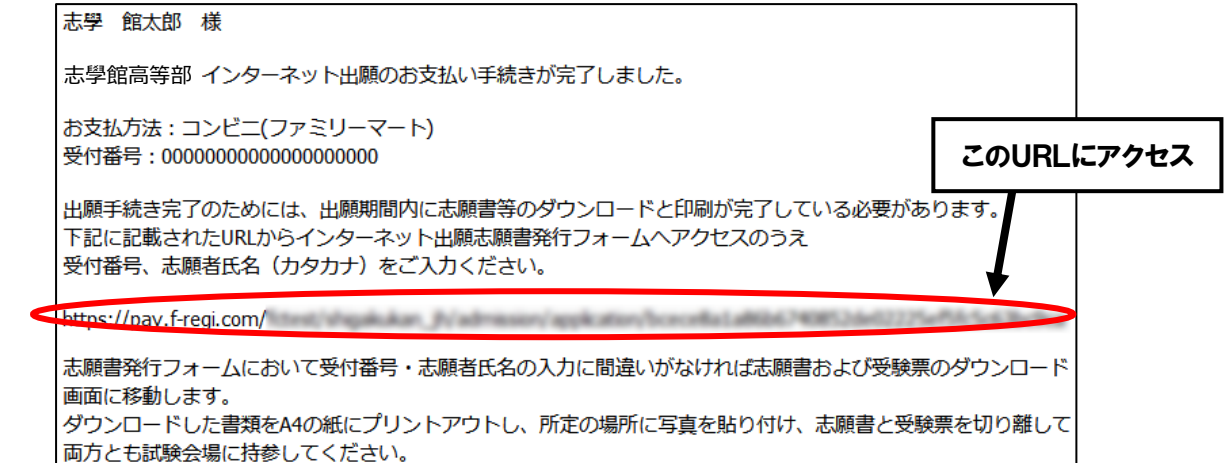

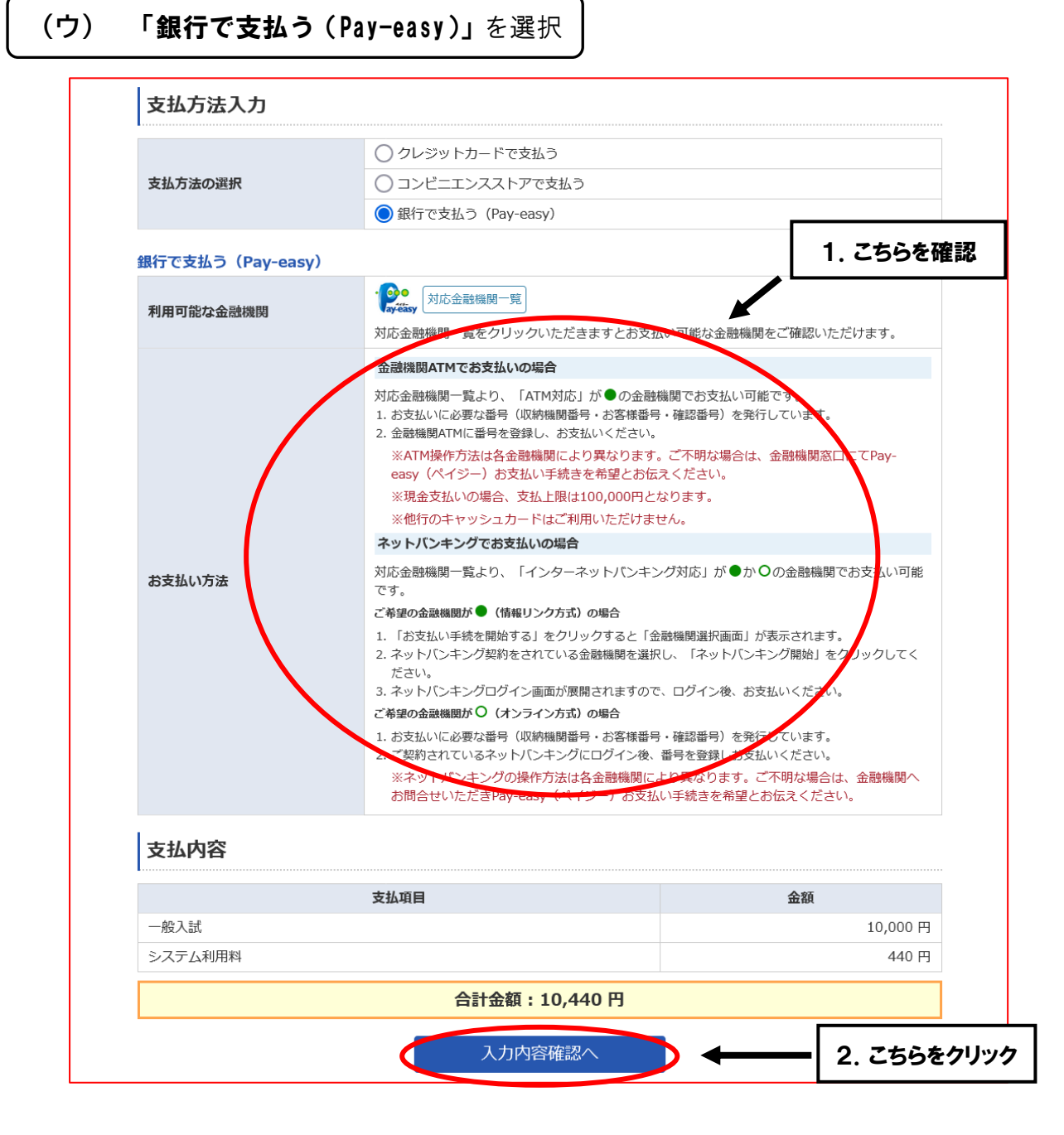

入力内容確認画面はコンビニ版とほとんど同じであり、内容に間違いがないか確認して、

この内容で出願する

をクリックして、下の受付完了画面へ進む。

#### 受付完了画面(Pay-easy版)

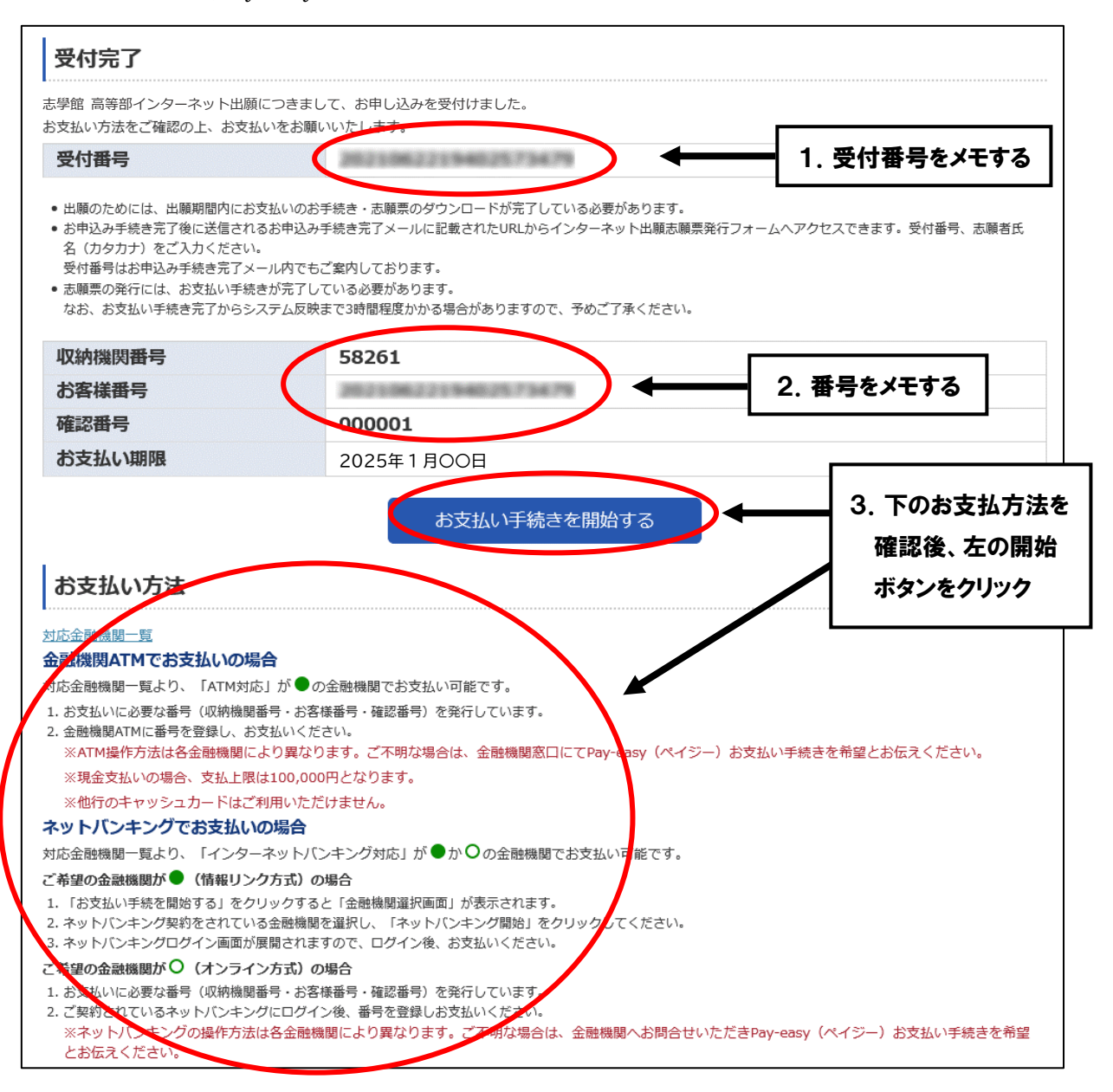

上記の受付番号・お客様番号等は、登録したメールアドレスに配信しますが、万一のため、 必ず番号は控えておいてください。 下の画面より金融機関を選択し、手続きして支払いを完了する。

| 本画面より決済を行うには金融 | ≧択してください。<br>幾関とネットバンキング契約 | が必要です。          |             |
|----------------|----------------------------|-----------------|-------------|
| 主な金融機関         |                            |                 |             |
| <u>三菱UFJ銀行</u> | 三井住友銀行                     | <u>PayPay銀行</u> | <u>楽天銀行</u> |
| ゆうちょ銀行         |                            |                 |             |
| 金融機関検索         |                            | 金融機関検索(種別)      |             |
| 金融機関名を入力してください |                            | 銀行              | 労働金庫        |
|                |                            |                 | 信田全庫        |

Pay-easy での支払が完了したら、下のようなメールが届くので、メールに記載のURLに アクセスして、志願書発行フォームの画面へ進む。

| 志學館太郎様                                                                                                    |                              |   |
|----------------------------------------------------------------------------------------------------|------------------------------|---|
| 志學館高等部 インターネット出願のお支払い手続きが完了しました。                                                                                        |                              |   |
| -<br>お支払方法:銀行(Pay-easy)<br>受付番号:000000000000000000000000000000000000                                                    | このURLにアクセ                    | ス |
| 出願手続き完了のためには、出願期間内に志願書等のダウンロードと印刷が完了している。<br>下記に記載されたURLからインターネット出願志願書発行フォームへアクセスのうえ<br>受付番号、志願者氏名(カタカナ)をご入力ください。       | 必要があります。                     |   |
| https://pay.f-regi.com/                                                                                                 | e02225e8545c63bc9ca          | > |
| 志願書発行フォームにおいて受付番号・志願者氏名の入力に間違いがなければ志願書およる<br>面に移動します。<br>ダウンロードした書類をA4の紙にプリントアウトし、所定の場所に写真を貼り付け、志願<br>方とも試験会場に持参してください。 | び受験票のダウンロード画<br>書と受験票を切り離して両 |   |
| なお、本メールはお問い合わせ時に必要となりますので大切に保管してください。<br>入試に関するご質問は志學館高等部のお問い合わせ窓口までご連絡ください。                                            |                              |   |

手順⑥へ進む

### **手順⑤** 志願書と受験票のダウンロードとプリントアウト

下の画面により、受付番号と志願者氏名を入力し、印刷画面のボタンをクリックする。

| ◎志學館 ####                                                 | 志學館中高等部<br>インターネット出願志願書発行フォーム               |
|-----------------------------------------------------------|---------------------------------------------|
| 支払情報入力                                                    |                                             |
| 受付番号と志願者氏名(カタカナ)<br>志願書は、A4用紙に印刷してくだ。<br>なお、志願書の発行にはお支払がデ | を入力して志願書を発行してください。<br>さい。<br>3了している必要があります。 |
| 受付番号                                                      | 半角数字 1. ごちらを入力                              |
| 志願者氏名(カタカナ)                                               | セイ 例) カゴシマ メイ 例) ハナコ                        |
|                                                           | 志願書印刷へ 4 2. こちらをクリック                        |

下の画面が出てきて、その後自動的に志願書と受験票がダウンロードされるので印刷する。ダウン ロードを開始しない場合は、下のようにボタンをクリックしてダウンロードする。

| ◎ た学 作 <sup>★ キ → →</sup> 志學館中高等部<br>→→→→→→→→→→→→→→→→→→→→→→→→→→→→→→→→→→→→                                                          |                                   |
|----------------------------------------------------------------------------------------------------|-----------------------------------|
| 出願先:志學館高等部                                                                                                    |                                   |
| インターネット出願志願書発行 PDFのダウンロードが開始しない場合は下のボタンをクリックしてください。 PDFをダウンロードする 志願書の印刷のできるい場合には、メール配債済の「インターネット出願 お支払い手続き完了のお知らせ」に記載されている、お開い合わせ意 | PDF のダウンロードが開始しない<br>場合は、こちらをクリック |
| 印刷後、この画面は終了していただいてかまいません。                                                                                                    |                                   |

下のような志願書・受験票の画面が出てくるので、それをA4サイズの白い紙(コピー用紙など)に 印刷する。(この「志願書・受験票」は1月17日以降はダウンロードできませんのでご注意ください)

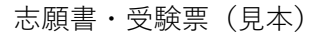

|          | 2025 4   | 年度志學會        | 高等部       |     |                                          |                                                                 |   |
|----------|----------|--------------|-----------|-----|------------------------------------------|-----------------------------------------------------------------|---|
|          |          |              |           |     |                                          |                                                                 |   |
|          |          |              |           |     | 志願書                                      |                                                                 |   |
|          |          |              |           |     |                                          |                                                                 |   |
|          |          |              |           |     |                                          | 网络李智甫                                                           |   |
|          |          |              |           |     | 志願者                                      |                                                                 |   |
|          |          | フリガナ         |           |     |                                          | 2. 5員の圏に支援番号<br>・氏名を記入してお                                       |   |
|          |          | 氏名           |           |     |                                          | 1040はつに1060とと<br>3. 写真の大きさ                                      |   |
|          |          | 生在日日         |           |     |                                          | tių4cm×tijuscm                                                  |   |
|          |          | T+/10        |           |     |                                          |                                                                 |   |
|          |          | 出身中学校        |           |     |                                          |                                                                 |   |
|          |          | 住所           |           |     |                                          |                                                                 |   |
|          |          |              |           |     | 保護者連絡先                                   |                                                                 |   |
|          |          |              |           |     |                                          |                                                                 |   |
|          |          | 保護有比名        |           |     |                                          |                                                                 | , |
|          |          | 現住所と         |           |     |                                          | ―――――――――――――――――――――――――――――――――――――                           | ຈ |
|          |          | 異なる          |           |     |                                          |                                                                 |   |
|          |          | 坊市留ち         |           |     |                                          |                                                                 |   |
|          |          |              |           |     |                                          |                                                                 |   |
| 2        | 2025 1   | 年度志學館        | 高等部       |     |                                          |                                                                 |   |
|          | 1        |              |           |     |                                          | 受験番号                                                            |   |
|          | I        |              |           |     | 파타                                       | ₩ <u>····</u>                                                   |   |
| 0 I.T.I. |          |              |           |     | 又次                                       |                                                                 |   |
| 2. 切り    | 取り線      |              |           |     | + = +                                    | 现除老官商                                                           |   |
| 沿って      | て切り頭     | <b>誰</b> す 📘 |           |     | 志願者                                      | スポロラ☆<br>. 本人単今、例より上<br>                                        |   |
|          | < 33 V P | ··· –        |           |     |                                          | 性別<br>・氏名を犯しし、はが<br>かかい」にこのになった                                 |   |
|          |          |              |           |     |                                          | 1040はJに回ること<br>3. 写真の大きさ<br>縦(my 縦)cm                           |   |
|          |          |              |           |     |                                          |                                                                 |   |
|          |          | 試験会場         |           |     |                                          |                                                                 |   |
|          |          |              |           |     |                                          |                                                                 |   |
|          |          |              |           |     | 1.15 10                                  |                                                                 |   |
|          |          |              |           |     |                                          |                                                                 |   |
|          |          | 時限           | 教科        |     | 時間                                       | <持参するもの>                                                        |   |
|          |          | 1            | 国語        | 60分 | $9:00 \sim 10:00$                        | 志願書、受験票、筆記用具、コンパス                                               |   |
|          |          | 2            | 英語        | 60分 | 10:15~11:15                              | 定規(分度器や図柄等えがかれていないもの)                                           |   |
|          | 時間割      | 3 居住         | - 叙子<br>[ | 60万 | $11:30 \sim 12:30$<br>$12:30 \sim 13:15$ | #=                                                              |   |
|          | アンケート    |              | -<br>- ト  | 20分 | 13:20~13:40                              | <受験上の注意>                                                        |   |
|          |          | 面接調          | 明         | 10分 | $13:40 \sim 13:50$                       | 1. 当日は午前8時30分までに試験場に                                            |   |
|          |          | 面排           | ž         |     | 13 : 50 $\sim$                           | 集合してください。                                                       |   |
|          |          |              |           |     |                                          | 2. 志願書と受験票は切り離しておいて下さい。                                         |   |
|          |          |              |           |     |                                          | <ol> <li>上腹さは務局会場のみ必要です。</li> <li>かれた温ずな度する理念は、ジザナがに</li> </ol> |   |
|          |          |              |           |     |                                          | *・ いつにはまえがりまる。<br>ご連絡ください。 (099-252-1038)                       |   |
|          |          |              |           |     |                                          |                                                                 |   |
|          |          |              |           |     |                                          |                                                                 |   |

志願書と受験票にそれぞれ用意した写真(縦 4cm、横 3cm)を貼り付けて切り離す。試験当日、 両方とも忘れずに持参する。

以上で手続きは完了です。募集要項を確認し、入学試験当日に忘れ物がないようにしてください。